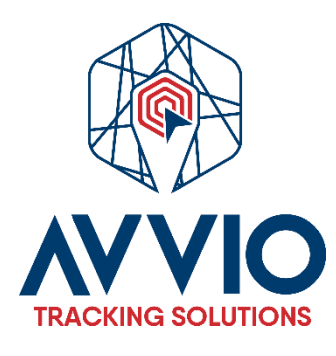

# Manual de Usuario Creación de Eventos

### Introducción

Este manual te guiará paso a paso en la creación de eventos en la plataforma. Los eventos pueden ser personalizados o utilizar plantillas ya establecidas.

### Pasos para Crear un Evento

#### 1. Acceder al Mapa

- Inicia sesión en la plataforma.
- Dirígete a la sección de configuraciones.
- 2. Navegar a la Pestaña de Eventos
  - En la sección de configuraciones, busca la pestaña llamada "Eventos".
- 3. Agregar un Evento
  - Haz clic en el botón para agregar un nuevo evento.

#### 4. Asignar Nombre al Evento

• Ingresa un nombre descriptivo para el evento.

#### 5. Seleccionar Vehículo o Grupo de Vehículos

• Escoge el vehículo o grupo de vehículos que estará asociado con el evento.

#### 6. Configurar Atributos del Evento

- Puedes utilizar diferentes atributos para la generación del evento, como:
  - **Ruta**: Indica si el evento debe estar dentro de una ruta específica.
  - **Geocerca**: Establece si el evento debe estar dentro de un área geográfica determinada.

#### 7. Crear Evento Personalizado (si aplica)

- Si deseas crear un evento personalizado, selecciona "Custom" en el campo de tipo de evento.
- Luego, agrega el valor específico del evento que se tomará en cuenta.

#### 8. Guardar el Evento

• Una vez que hayas completado toda la información, haz clic en el botón "Guardar".

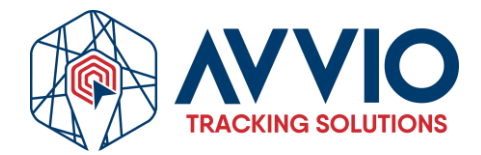

## Imágenes de referencias

### Herramientas y configuraciones

| Objects Events Templa | ites SMS User interface | My account                                                                                                    |                  |        |     | ^   |
|-----------------------|-------------------------|----------------------------------------------------------------------------------------------------|------------------|--------|-----|-----|
| C Search              | Active                  | System                                                                                                    | Push notificatio | E-mail | SMS |     |
| Evento Geocerca       | ~                       | <ul> <li>✓</li> </ul>                                                                                                    | ×                | ×      | ×   | /1  |
| Ignicion Apagado      | ×                       | <ul> <li>Image: A second second s</li></ul> | ×                | ×      | ×   | / 🗊 |
| /                     |                         |                                                                                                    |                  |        |     |     |

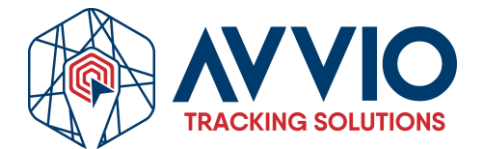

### Notificaciones

#### Evento Personalizado

#### • Configurar Notificaciones

• Si deseas recibir notificaciones sobre el evento, dirígete a la pestaña de "Notificaciones" y programa las alertas correspondientes.

| vent                                                                                                    |                                                                                                    |            | Parameters and s                  | ensors       |            |     |      |  |
|----------------------------------------------------------------------------------------------------|----------------------------------------------------------------------------------------------------|------------|-----------------------------------|--------------|------------|-----|------|--|
| vctivo                                                                                                    |                                                                                                    |            | Source                            |              |            |     | - 11 |  |
| lame                                                                                                    | Boton de Panico                                                                                                    |            |                                   |              |            |     |      |  |
| Vpe                                                                                                    | sos                                                                                                    | ~          |                                   |              |            |     | - 11 |  |
| bjects                                                                                                    | PR                                                                                                    | ~          |                                   |              |            |     | - 18 |  |
| )<br>epending on routes                                                                                                    | Off                                                                                                    | ~          |                                   |              |            |     |      |  |
| loutes                                                                                                    | Nothing selected                                                                                                    | ~          |                                   |              |            |     |      |  |
| epending on zones                                                                                                    | Off                                                                                                    | ~          |                                   |              |            |     | - 11 |  |
| ones                                                                                                    | Nothing selected                                                                                                    | ~          |                                   |              |            |     |      |  |
| ïme period (min)                                                                                                    |                                                                                                    |            |                                   |              |            |     | -    |  |
| peed limit (mph)                                                                                                    |                                                                                                    |            | $\sim$                            | $\sim$       |            | +   |      |  |
| Event properties<br>Main Time Notifica                                                                                                    | tions Webhook Object cont                                                                                                    | e X Cancel |                                   |              | _          |     | ×    |  |
| Event properties<br>Main Time Notifica                                                                                                    | etions Webhook Object cont                                                                                                    | e X Cancel | Parameters and s                  | sensors      |            |     | ×    |  |
| Event properties<br>Main Time Notifica<br>Event                                                                                                    | tions Webhook Object cont                                                                                                    | c Cancel   | Parameters and s<br>Source        | ensors       | Value      |     | ×    |  |
| Event properties<br>Main Time Notifica<br>Event<br>Active<br>Name                                                                                                    | tions Webhook Object cont<br>Ignition ON                                                                                       | e X Cancel | Parameters and s<br>Source        | ensors       | Value      |     | ×    |  |
| Event properties<br>Main Time Notifica<br>Event<br>Active<br>Name                                                                                                    | tions Webhook Object cont<br>Ignition ON<br>Parameter                                                                          | cancel     | Parameters and s<br>Source<br>acc | eensors<br>= | Value<br>1 |     | ×    |  |
| Event properties<br>Main Time Notifica<br>Event<br>Active<br>Name<br>Type<br>Objects                                                                                                    | Ignition ON<br>Parameter<br>Detective, OBD                                                                                     | trol       | Parameters and s<br>Source<br>acc | iensors<br>= | Value<br>1 | ÷   | ×    |  |
| Event properties<br>Main Time Notifica<br>Event<br>Active<br>Name<br>Dipjects<br>Depending on routes                                                                                           | Ignition ON<br>Parameter<br>Detective, OBD<br>Off                                                                              | trol       | Parameters and s<br>Source<br>acc | eensors<br>= | Value<br>1 |     | ×    |  |
| Event properties<br>Main Time Notifica<br>Event<br>Active<br>Name<br>Type<br>Objects<br>Depending on routes<br>Routes                                                                          | Ignition ON<br>Parameter<br>Detective, OBD<br>Off<br>Nothing selected                                                          | trol       | Parameters and s<br>Source<br>acc | ensors<br>=  | Value<br>1 |     | ×    |  |
| Event properties<br>Main Time Notifica<br>Event<br>Active<br>Name<br>Type<br>Objects<br>Depending on routes<br>Routes<br>Depending on zones                                                    | Itions Webhook Object cont<br>Ignition ON<br>Parameter<br>Detective, OBD<br>Off<br>Nothing selected<br>Off                     | trol       | Parameters and s<br>Source<br>acc | ensors<br>=  | Value<br>1 | Ū   | ×    |  |
| Event properties<br>Main Time Notifica<br>Event<br>Active<br>Name<br>Type<br>Objects<br>Depending on routes<br>Routes<br>Depending on zones<br>Zones                                           | Itions Webhook Object cont<br>Ignition ON<br>Parameter<br>Detective, OBD<br>Off<br>Nothing selected<br>Off<br>Nothing selected | trol       | Parameters and s<br>Source<br>acc | ensors       | Value<br>1 | Û   | ×    |  |
| Event properties<br>Main Time Notifica<br>Event<br>Active<br>Name<br>Dipiects<br>Depending on routes<br>Routes<br>Depending on zones<br>Zones<br>Time period (min)                             | Itions Webhook Object cont<br>Ignition ON<br>Parameter<br>Detective, OBD<br>Off<br>Nothing selected<br>Off<br>Nothing selected | trol       | Parameters and s<br>Source<br>acc | ensors       | Value<br>1 |     | ×    |  |
| Event properties<br>Main Time Notifica<br>Event<br>Active<br>Name<br>Type<br>Objects<br>Depending on routes<br>Routes<br>Depending on zones<br>Zones<br>Time period (min)<br>Speed limit (mph) | Itions Webhook Object cont<br>Ignition ON<br>Parameter<br>Detective, OBD<br>Off<br>Nothing selected<br>Off<br>Nothing selected | trol       | Parameters and s<br>Source<br>acc | ensors<br>=  | Value<br>1 | Î . | ×    |  |

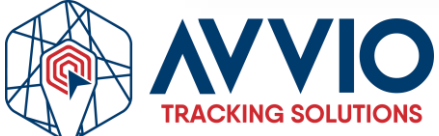

### **Nota Final**

Asegúrate de revisar todos los campos antes de guardar para evitar errores. ¡Listo! Ahora has creado un evento exitosamente en la plataforma.

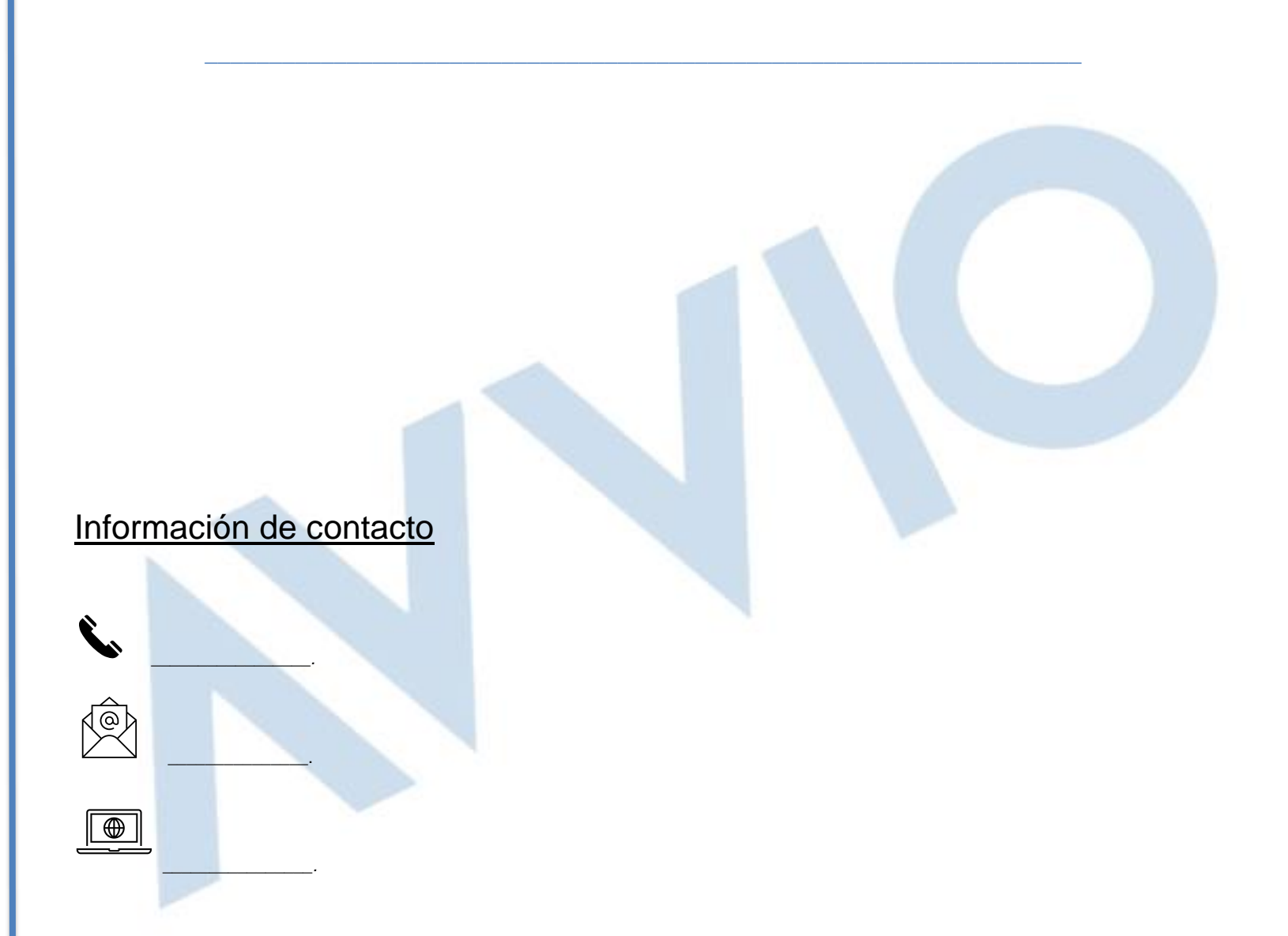

### Confidencialidad

Este documento es confidencial y es propiedad de AVVIO. Queda estrictamente prohibida su distribución total o parcial sin la autorización previa por escrito de AVVIO. La divulgación no autorizada de la información contenida en este documento puede dar lugar a acciones legales.

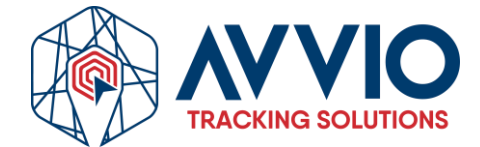

Página 4 de 4